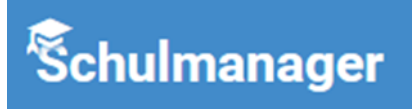

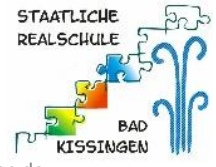

# **Inhaltsverzeichnis**

| Schulmanager im Browser öffnen       | 3  |
|--------------------------------------|----|
| Krankmeldung Ihres Kindes einreichen | 4  |
| Antrag auf Beurlaubung einreichen    | 5  |
| Anmeldung zu einer Sprechstunde      | 8  |
| Termine am Elternsprechtag eintragen | 10 |
| Schultermine einsehen                | 12 |
| Klassenarbeitstermine einsehen       | 13 |
| Elternbriefe empfangen und abrufen   | 14 |
| Rechnungen empfangen und abrufen     | 15 |

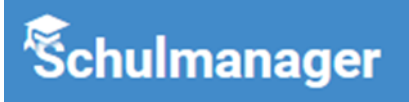

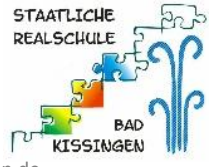

## Schulmanager im Browser öffnen

Um alle Funktionen des Schulmanagers nutzen zu können, müssen Sie diesen an Ihrem PC, Laptop, Tablet, Handy o. ä. im Browser öffnen.

Alternativ kann auf dem Handy auch die App Schulmanager Online installiert werden.

- 1. Öffnen Sie den Browser Ihres Gerätes (z. B. Explorer, Mozilla Firefox, Edge, Google Chrome, ...).
- 2. Geben Sie in der Adressleiste <u>www.schulmanager-online.de</u> ein.

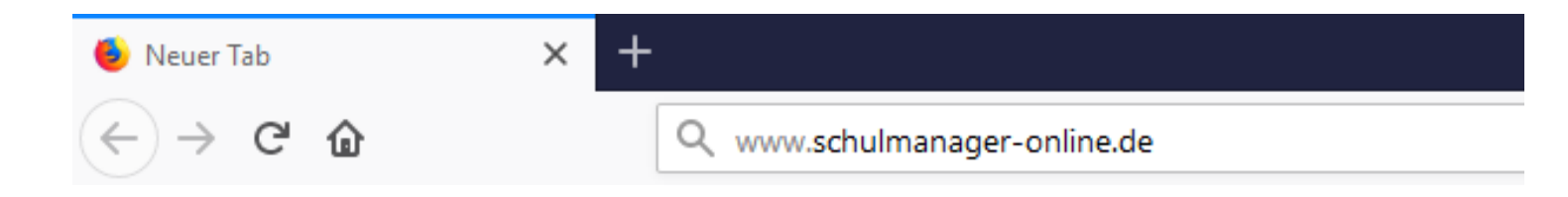

Es öffnet sich die Startseite des Schulmanagers.

3. Geben Sie in den Eingabefeldern oben rechts Ihre E-Mail-Adresse bzw. Ihren Benutzernamen sowie Ihr Passwort ein.

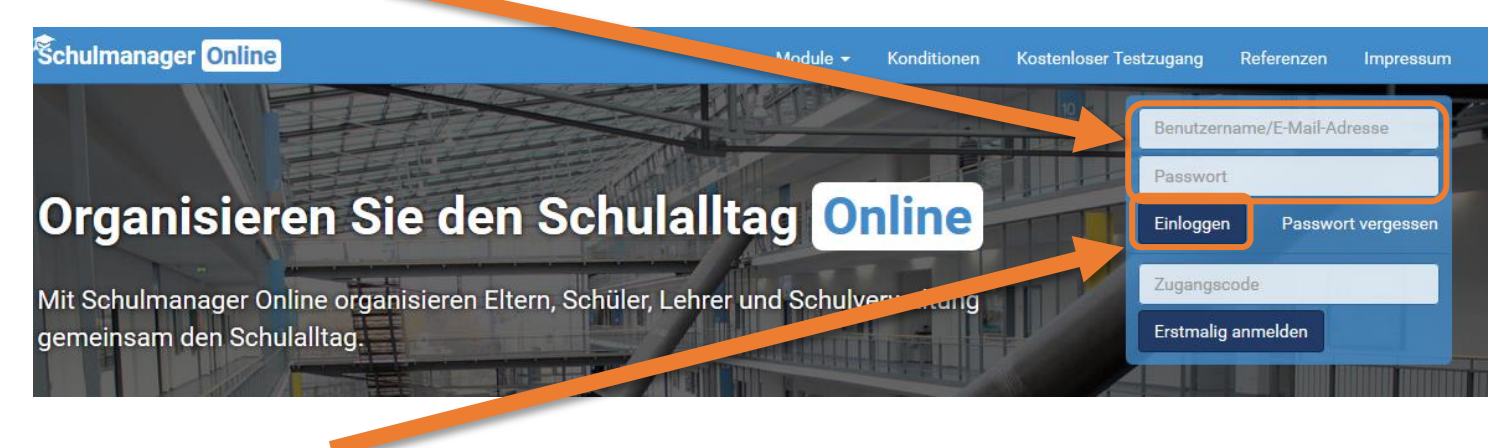

4. Klicken Sie auf Einloggen.

Es öffnet sich die Startseite des Schulmanagers.

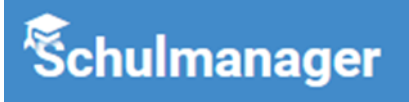

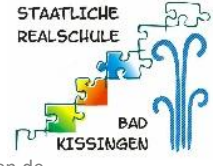

# Krankmeldung Ihres Kindes einreichen

1. Melden Sie sich mit Ihren Zugangsdaten im Schulmanager auf der Internetseite oder in der App an.

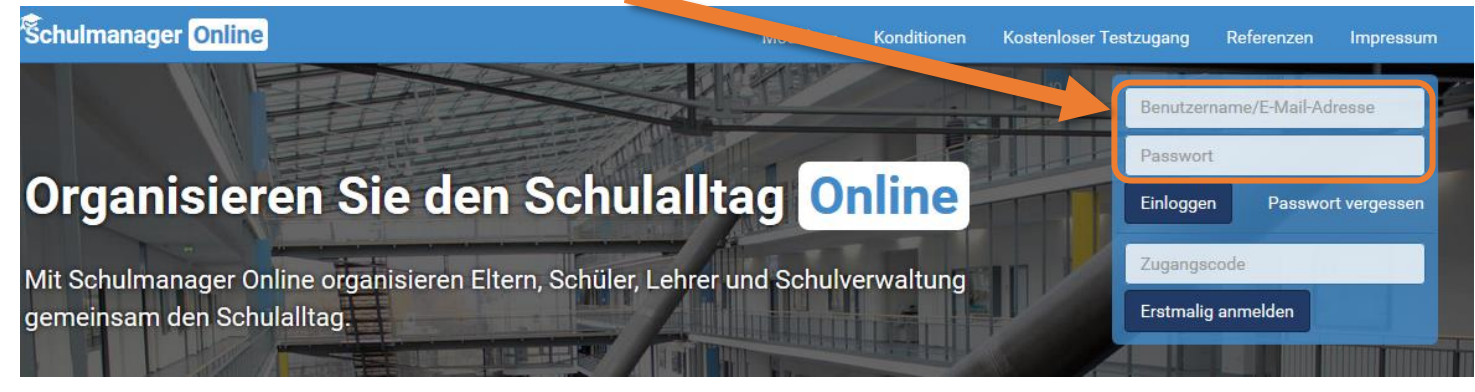

2. Wählen Sie in der Kachel "Krankmeldung" den Button "Zur Krankmeldung".

| Schulmanager        | 📕 Module 👻                            |                                              | 🗘 💄 Ausloggen                               |
|---------------------|---------------------------------------|----------------------------------------------|---------------------------------------------|
|                     | Herzlic                               | ch willkommen im Schulma                     | annger!                                     |
| C KI                | lassenarbeiten                        | Mel Sprechstundentermine                     | ★ Krankmeldung                              |
| Klassenarbeit       | Stunde                                | Keine Termine gebucht                        | Hier können Sie eine vormeldung einreichen. |
| Mathematik          | Mo., 27.05.,<br>1. Stunde - 2. Stunde | Termin buchen                                | Zur Krankmeldung                            |
|                     | Details                               | A Beurlaubung vom Unterricht                 |                                             |
|                     |                                       | Hier können Sie eine Beurlaubung beantragen. |                                             |
|                     |                                       | Zum Antrag auf Beurlaubung                   |                                             |
| © 2019 Schulmanager | Online                                |                                              | Impressum                                   |

 Wählen Sie nun den Zeitraum, in dem Sie Ihr Kind krankmelden möchten. Sie können entweder mehrere Tage angeben oder täglich erneut für einen weiteren Tag krankmelden.

|         |            | the Krankmeldung |            |  |
|---------|------------|------------------|------------|--|
|         |            |                  |            |  |
| Schüler | Test, Tim  |                  |            |  |
| Von     | 23.05.2019 | 🗰 Bis            | 23.05.2019 |  |

4. Klicken Sie auf "Krankmeldung einreichen" und die Krankmeldung ist registriert und die Schule informiert.

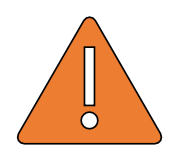

Wichtig: Falls Sie Ihr Kind nur für einen Tag krankgemeldet haben und es hat sich am Folgetag noch keine Besserung ergeben, so müssen Sie für diesen Tag erneut eine Krankmeldung nach obigem Vorgehen einreichen!

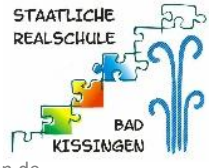

## Antrag auf Beurlaubung einreichen

Ihren Antrag auf Beurlaubung reichen Sie online über den Schulmanager ein.

5. Melden Sie sich mit Ihren Zugangsdaten im Schulmanager auf der Internetseite oder in der App an.

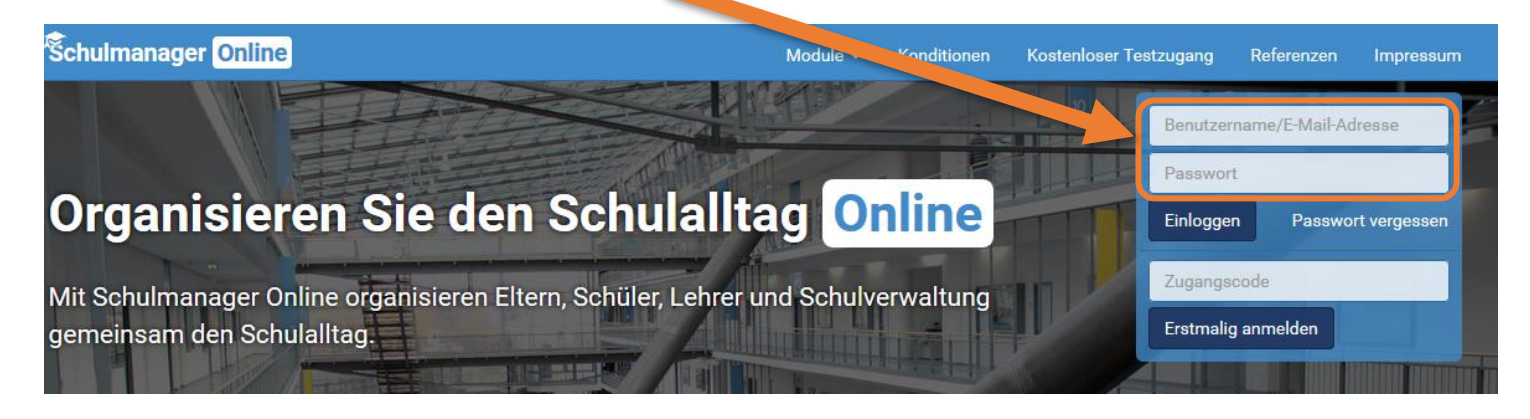

6. Wählen Sie in der Kachel "Beurlaubung vom Unterricht" den Button "Zum Antrag auf Beurlaubung".

| Schulmanager        | 🖶 Module 👻                            |                                                                            |                        | 🗘 💄 Ausloggen            |
|---------------------|---------------------------------------|----------------------------------------------------------------------------|------------------------|--------------------------|
|                     | Herzlie                               | ch willkommen im Schulm                                                    | anager!                |                          |
| Ск                  | lassenarbeiten                        | Sprechstundentermine                                                       | <b>f</b> K             | rankmeldung              |
| Klassenarbeit       | Stunde                                | Keine Termine gebucht                                                      | Hier können Sie eine k | Krankmeldung einreichen. |
| Mathematik          | Mo., 27.05.,<br>1. Stunde - 2. Stunde | Termouchen                                                                 |                        | Zur Krankmeldung         |
|                     | Details                               | 🖈 Beurlaubung vom 🖌 terricht                                               |                        |                          |
|                     |                                       | Hier können Sie eine Beurlaubung beantragen.<br>Zum Antrag auf Beurlaubung |                        |                          |
| © 2019 Schulmanager | Online                                |                                                                            |                        | Impressum                |

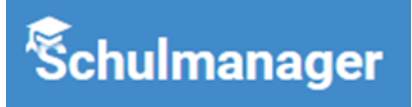

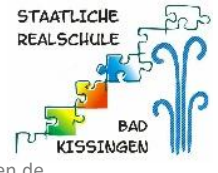

0

Staatl. Realschule Bad Kissingen – Valentin-Weidner-Platz 4 – 97688 Bad Kissingen – mailto: info@realschulebadkissingen.de

7. Wählen Sie nun den Zeitraum, in dem Sie Ihr Kind beurlauben lassen möchten und geben Sie eine Begrün-

### dung zur Beurlaubung an.

|            | Artrag auf Beurlaubung |          |
|------------|------------------------|----------|
|            | Antrag auf Beurlaubung |          |
| Schüler    | Test, Tim              |          |
| Von        | Datum 🖬 Uhrzeit        |          |
| Bis        | Datum 🖬 Uhrzeit        |          |
| Ganztägig  |                        |          |
| Begründung |                        |          |
|            | Antrag ei              | nreichen |

- 8. Klicken Sie auf "Antrag einreichen" und der Antrag geht in der Schule ein.
- 9. Sobald der Antrag bearbeitet wurde erhalten Sie eine Benachrichtigung per E-Mail bzw. auf der persönli-

| chen Startseite r | iach Anmeldung im Schulmanagers. |
|-------------------|----------------------------------|
| Schulmanager      | 🛨 Module 🗝                       |

| Herzlich   | willkomme    | en im S | Schulma | nager |
|------------|--------------|---------|---------|-------|
| TICIZIICII | WIIIKOITIITI |         | Jonunna | ayer  |

| C Klassenarbeiten           |                                                        | M Sprechstundentermine                                                                             | A Krankmeldung                                                   |
|-----------------------------|--------------------------------------------------------|----------------------------------------------------------------------------------------------------|------------------------------------------------------------------|
| Klassenarbeit<br>Mathematik | <b>Stunde</b><br>Mo., 27.05.,<br>1. Stunde - 2. Stunde | Keine Termine gebucht                                                                              | Hier können Sie eine Krankmeldung einreichen.<br>Zur Krankmeldun |
|                             | Details                                                | Beurlaubung vom Unterricht Hier können Sie eine Beurlaubung beantragen. Zum Antrag auf Beurlaubung |                                                                  |
| 2019 Schulmanage            | er Online                                              |                                                                                                    | Impre                                                            |

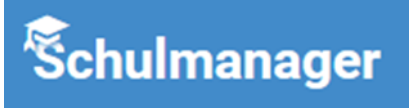

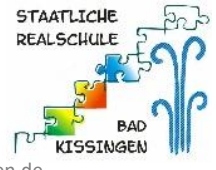

### Die Schule kann den Antrag entweder ablehnen oder genehmigen.

|   |                                                                                                    | ۵     | £  | Ausloggen |
|---|----------------------------------------------------------------------------------------------------|-------|----|-----------|
|   | 🌣 Benachrichtigungseinstellu                                                                                        | Ingen |    |           |
| * | <b>Beurlaubung wurde abgelehnt</b><br>Die Beurlaubung am 24.05.2019 wurde nicht genehmigt.<br>23.05.2019, 20:57 Uhr |       |    |           |
| * | <b>Beurlaubung wurde genehmigt</b><br>Die Beurlaubung am 24.05.2019 wurde genehmigt.<br>23.05.2019, 20:57 Uhr       |       | ng |           |

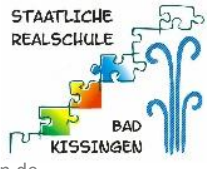

### Anmeldung zu einer Sprechstunde

Ihre Anmeldung zur Sprechstunde können Sie persönlich bei der jeweiligen Lehrkraft durchführen ohne im Sekretariat anzurufen.

1. Melden Sie sich mit Ihren Zugangsdaten im Schulmanager auf der Internetseite oder in der App an.

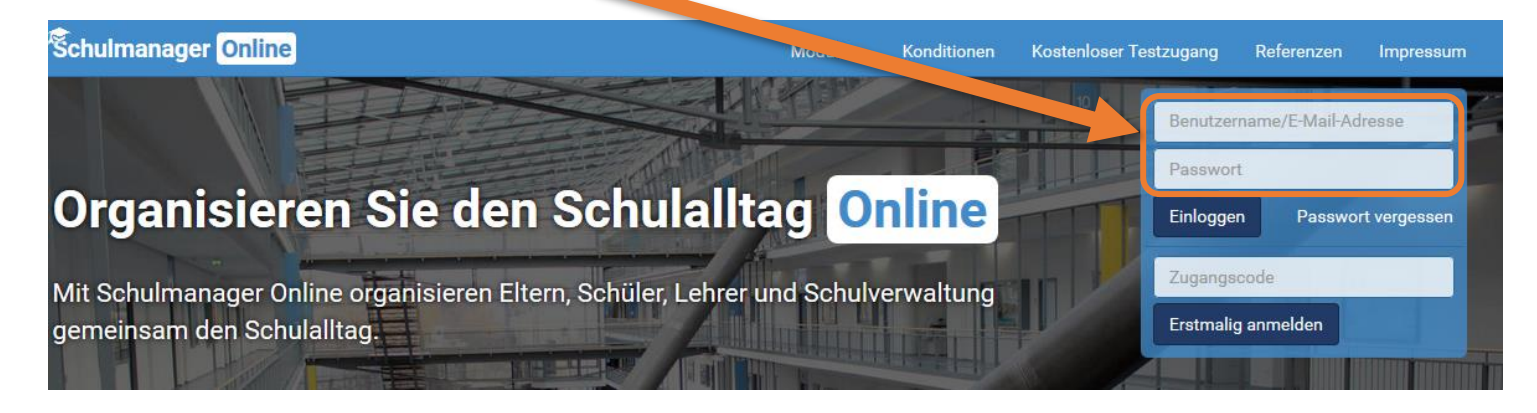

2. Wählen Sie in der Kachel "Sprechstundentermine" den Button "Termin buchen".

| Schulmanager        | 🖬 Module 👻                            |                                              |                      | ۵              | •        | Ausloggen |
|---------------------|---------------------------------------|----------------------------------------------|----------------------|----------------|----------|-----------|
|                     | Herzlic                               | h willkommen im Schulm                       | nager!               |                |          |           |
| Ск                  | lassenarbeiten                        | M Sprechstundentermine                       | ń                    | Krankmeldun    | g        |           |
| Klassenarbeit       | Stunde                                | Keine Termine gebucht                        | Hier können Sie eine | e Krankmeldung | einreich | ien.      |
| Mathematik          | Mo., 27.05.,<br>1. Stunde - 2. Stunde | Termin buchen                                |                      | Zu             | r Krankn | neldung   |
|                     | Details                               | A Beurlaubung vom Unterricht                 |                      |                |          |           |
|                     |                                       | Hier können Sie eine Beurlaubung beantragen. |                      |                |          |           |
|                     |                                       | Zum Antrag auf Beurlaubung                   |                      |                |          |           |
| © 2019 Schulmanager | Online                                |                                              |                      |                |          | Impressum |

3. Wählen Sie nun bei der Lehrkraft, die Sie besuchen möchten, einen Termin aus, indem Sie auf

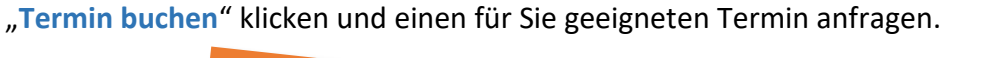

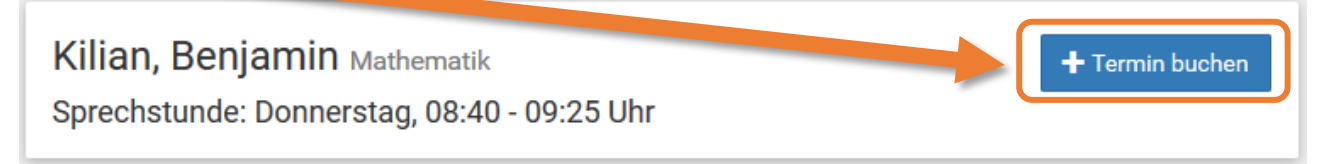

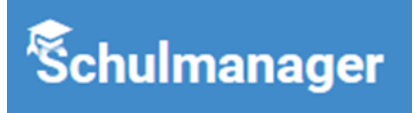

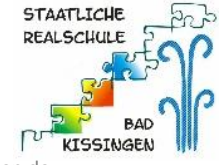

#### 4. Wählen Sie aus den vorgeschlagenen Terminen einen für Sie passenden Termin aus.

|           | Kilian, Benjami                                                                                                    | ×  |
|-----------|----------------------------------------------------------------------------------------------------|----|
| Termin    | 06.06.2019, 08:40 - 08:55 Uhr                                                                                                    |    |
| Nachricht | Hallo Herr Kilian,<br>ich würde gerne bezüglich der Leistungen unseres Sohnes in<br>Mathematik mit Ihnen ein Gespräch führen.<br>: |    |
|           | Abbrechen Speiche                                                                                                    | rn |

- 5. Gerne können Sie der Lehrkraft noch eine kurze Nachricht hinterlassen, damit diese sich optimal auf das Gespräch vorbereiten kann.
- Sobald Sie auf "Speichern" klicken, erhält die Lehrkraft eine Nachricht über Ihre Anmeldung und der Termin ist gebucht.

Sollte eine Lehrkraft den Termin nicht wahrnehmen können, bekommen Sie eine Benachrichtigung per E-Mail oder im Schulmanager und können dort sofort einen neuen Termin anfragen.

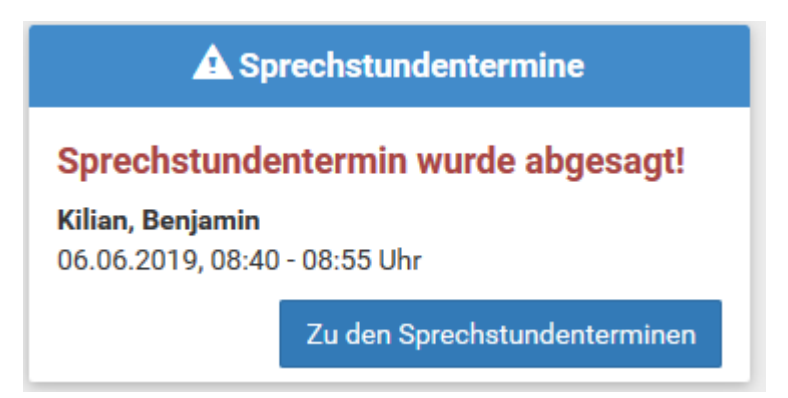

Sollten Sie den Termin nicht wahrnehmen können, können auch Sie diesen im Schulmanager wieder absagen.

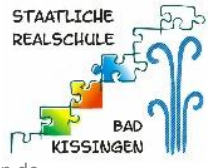

### Termine am Elternsprechtag eintragen

Die Eintragungen der Termine am Elternsprechtag können Sie persönlich über den Schulmanager durchführen, ohne Ihr Kind oder das Sekretariat damit zu beauftragen.

1. Melden Sie sich mit Ihren Zugangsdaten im Schulmanager auf der Internetseite oder in der App an.

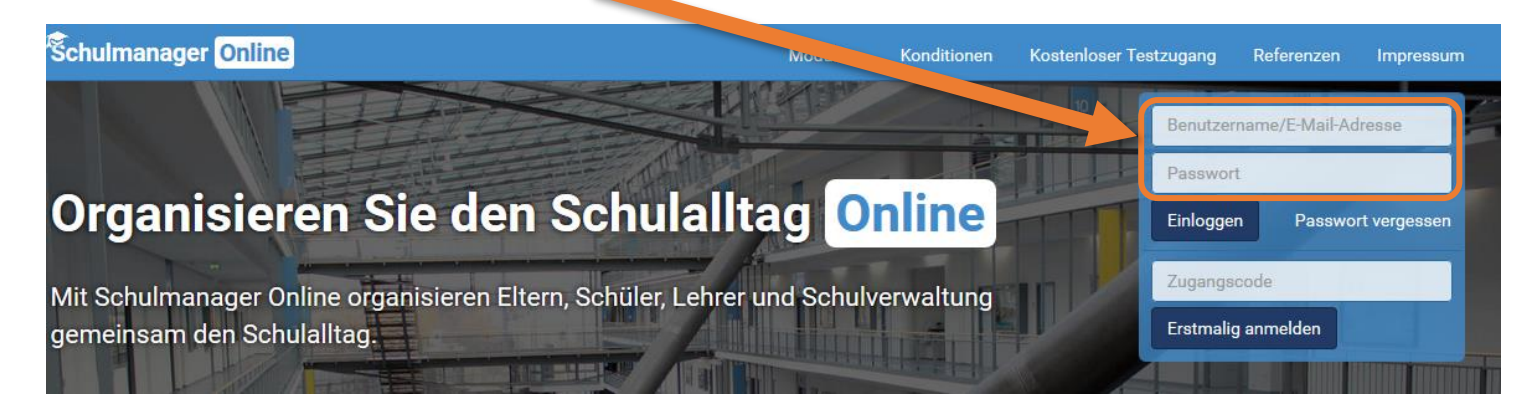

2. Wählen Sie in der Kachel "Termine eintragen" den Button "Termin eintragen".

| Schulmanager 🔡 Module 🗸                                                      |                                                                                                    | 🗘 💄 Ausloggen                                                                                                    |
|------------------------------------------------------------------------------|----------------------------------------------------------------------------------------------------|----------------------------------------------------------------------------------------------------|
| Herzlich                                                                     | willkomannen im Schulm                                                                                                    | anager!                                                                                                    |
| Elternsprechtag am 31.05.2019 von 17:30 bis 20 J<br>Uhr<br>Termine eintragen | <b>Sprechstundentermin wurde abgesagt!</b><br>Kilian, Benjamin<br>06.06.2019, 08:40 - 08:55 Uhr<br>Zu den Sprechstundenterminen | Rechnung 4 vom 29.05.2019DetailsTestposten Testklasse 10,00 €Summe10,00 €Fällig am: 31.05.2019                       |
|                                                                              |                                                                                                    | C Klassenarbeiten          Test, Tim       ✓         Aktuell sind keine Klassenarbeiten eingetragen.         Details |
| M Sprechstundentermine                                                       | A Krankmeldung                                                                                                    | 📌 Beurlaubung vom Unterricht                                                                                         |
| Keine Termine gebucht<br>Termin buchen                                       | Hier können Sie eine Krankmeldung einreichen.<br>Zur Krankmeldung                                                               | Hier können Sie eine Beurlaubung beantragen.<br>Zum Antrag auf Beurlaubung                                           |

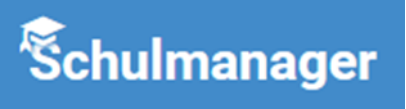

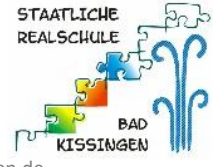

3. Wählen Sie nun den Zeitraum, in dem Sie am Elternsprechtag Termine besuchen können.

| Elternsprechtag am 31.05.2019                   |                  |               |        |  |  |
|-------------------------------------------------|------------------|---------------|--------|--|--|
| Der Elternsprechtag findet am <b>31.05.2019</b> | von <b>17:30</b> | bis, 90 Uhr s | tatt.  |  |  |
| Von wann bis wann haben Sie Zeit?               | Von              | 17:30         | Uhr    |  |  |
|                                                 | Bis              | 20:00         | Uhr    |  |  |
|                                                 |                  |               | Weiter |  |  |

- 4. Fahren Sie mit einem Klick auf "Weiter" fort.
- Im nächsten Schritt erhalten Sie eine Liste der Lehrkräfte, die am Elternsprechtag teilnehmen. Markieren Sie die Lehrkräfte, die Sie besuchen möchten mit einem Haken vor dem Namen.
- 6. Fahren Sie wieder mit einem Klick auf "Weiter" fort.
- Der Schulmanager erstellt nun automatisch eine optimierte Terminreihenfolge.
   Er achtet dabei darauf, dass Sie genügend Zeit zwischen den Terminen haben, und so nicht in Zeitnot geraten.
- Sollten Ihnen die Termine nicht zusagen, können Sie diese löschen und neue suchen.
   Falls Ihnen die Termine zusagen, können Sie mit einem Klick auf "Weiter" fortfahren.
   Durch den Klick auf "Weiter" werden die Termine automatisch eingetragen und sind so für Sie gebucht.
- 9. Drucken Sie sich Ihren Terminplan aus, oder speichern diesen als PDF durch einen Klick auf "Drucken".

| Termine                                              |           |                 |          |  |
|------------------------------------------------------|-----------|-----------------|----------|--|
| Elternsprechtag am 31.05.2019                        |           |                 |          |  |
| Von                                                  | Bis       | Lehrkraft       | Raum     |  |
| 17:30 Uhr                                            | 17:35 Uhr | Benjamin Kilian | C_066_Ph |  |
| 🛨 Termin hinzufügen 🗴 Alle Termine löschen 😫 Drucken |           |                 |          |  |

Sollten Sie im Nachhinein noch Änderungen an den eingetragenen Terminen vornehmen wollen oder neue Termine hinzufügen, so können Sie dies **jederzeit über den Schulmanager** durchführen.

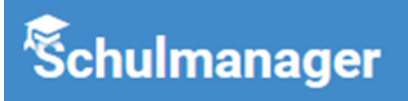

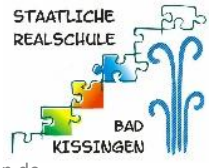

## Schultermine einsehen

Die Termine verschiedener schulischer Veranstaltungen können Sie im Schulmanager einsehen.

1. Melden Sie sich mit Ihren Zugangsdaten im Schulmanager auf der Internetseite oder in der App an.

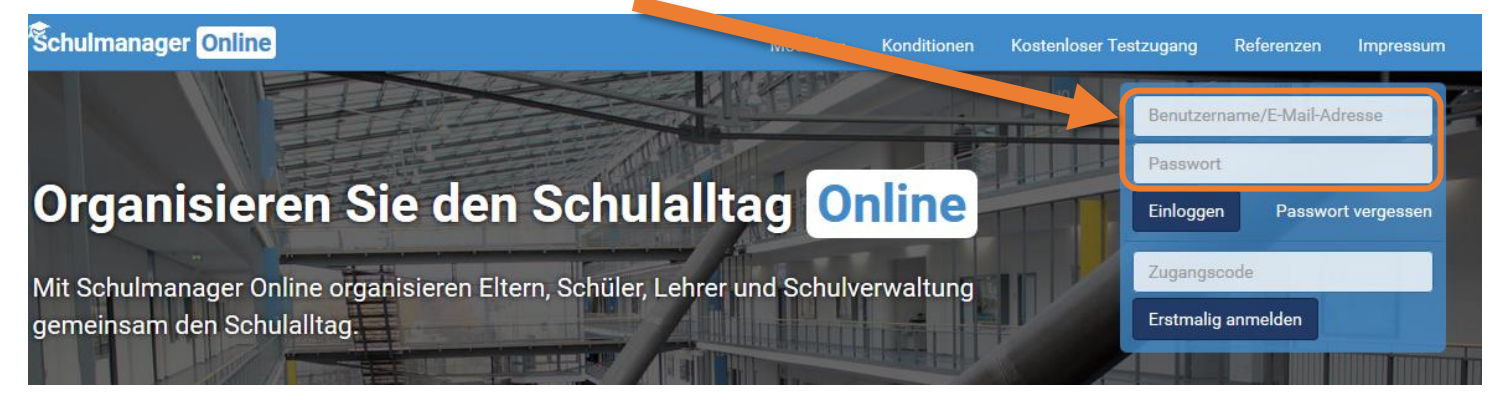

2. Wählen Sie im Hauptmenü die Kachel "Kalender".

| Schulmanager | Hodule -     |                |                   |               |
|--------------|--------------|----------------|-------------------|---------------|
|              | 🛗 Kalender   | C Klassenbuch  | 🗹 Klassenarbeiten | 🖈 Beurlaubung |
|              | 🗬 Zahlungen  | 🔀 Elternbriefe | ៧ Sprechstunden   | O Stundenplan |
|              | 숨 Krankmeldı | ng             |                   |               |
| A Spre       | chstundenter | nine           | 🕅 Klassenarbeiten |               |

Im angezeigten Kalender können Sie die anstehenden Termine einsehen sowie nach Kategorien filtern, indem Sie den Haken vor der jeweiligen Kategorie entfernen.

| Schulmanager                                                                         | ender 🗸 |     |                            |                              |                             |                           | ۵     | 👤 Ausloggen |
|--------------------------------------------------------------------------------------|---------|-----|----------------------------|------------------------------|-----------------------------|---------------------------|-------|-------------|
|                                                                                      | Heute   |     | <                          | Mai 20                       | )19                         | •                         | Monat | Woche Tag   |
| Kat ien anzeigen:                                                                    | KW      | Mo. | Di.                        | Mi.                          | Do.                         | Fr.                       | Sa.   | So.         |
| <ul> <li>✓ Alle anzeigen</li> <li>✓ Abschlussprüfung</li> </ul>                      | 18      | 29  | 30<br>Welttag des Lesens 5 | 1<br>Tag der Arbeit          | 2                           | 3                         | 4     | 5           |
| <ul> <li>✓ Ausflug/Klassenfahrt</li> <li>✓ Elternabend</li> <li>✓ Projekt</li> </ul> | 19      | б   | 7                          | 8                            | 9<br>17:30 2. Elternsprecha | 10                        | 11    | 12          |
| <ul> <li>✓ Prüfungen</li> <li>✓ Sonstige</li> </ul>                                  | 20      | 13  | 14                         | 15<br>Impfbuchkontrolle 6. k | 16                          | 17                        | 18    | 19          |
| <ul> <li>✓ Veranstaltungen</li> <li>✓ Ferien</li> </ul>                              | 21      | 20  | 21                         | 22                           | 23                          | 24<br>13:30 6. Nachtermin | 25    | 26          |
| Kalender exportieren                                                                 | 22      | 27  | 28                         | 29                           | 30<br>Christi Himmelfahrt   | 31<br>10:00 Schulfest     | 1     | 2           |
| PDF-Datei                                                                            | 23      | 3   | 4<br>Bundesjugendspiele 5  | 5                            | 6                           | 7                         | 8     | 9           |
| ${\cal G}$ Kalender abonnieren                                                       |         |     |                            |                              |                             |                           |       |             |

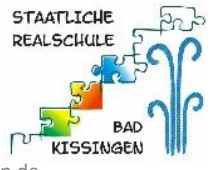

## Klassenarbeitstermine einsehen

Die Termine angesagter Leistungsnachweise (Schulaufgaben und Kurzarbeiten) können Sie genauso wie Ihr Kind im Schulmanager einsehen, sobald diese von einer Lehrkraft eingetragen wurden. Auch nicht angekündigte Leistungsnachweise (Stegreifaufgaben) können hier von Lehrkräften eingetragen werden. Diese werden Ihnen erst veröffentlicht, sobald der Leistungsnachweis geschrieben ist.

1. Melden Sie sich mit Ihren Zugangsdaten im Schulmanager auf der Internetseite oder in der App an.

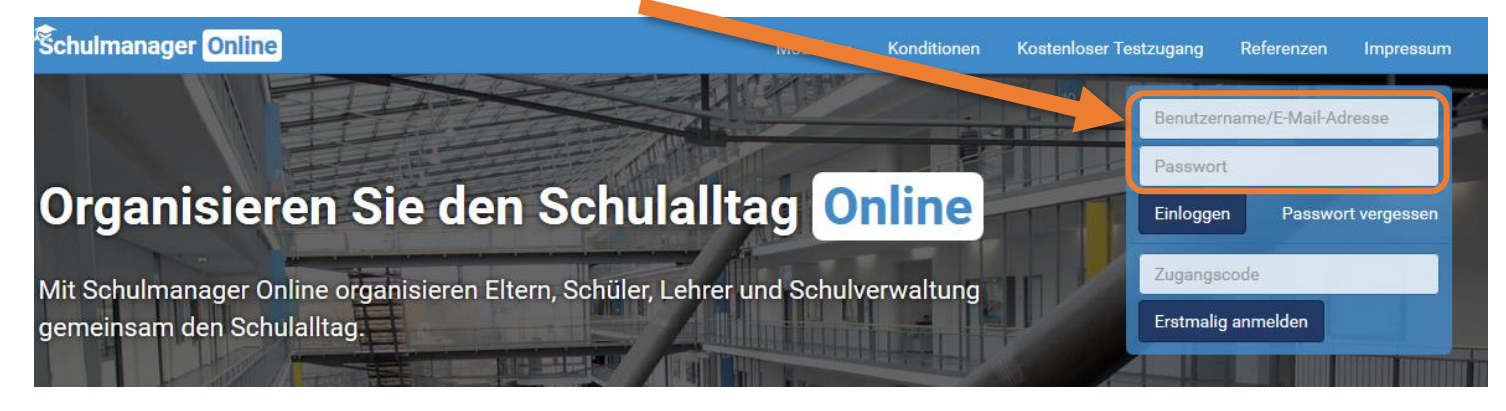

2. Wählen Sie im Hauptmenü die Kachel "Klassenarbeiten".

| Schulmanager | H Module -       |                | <u> </u>          |               |
|--------------|------------------|----------------|-------------------|---------------|
|              | 🛗 Kalender       | Klassenbuch    | 🗹 Klassenarbeiten | 🖈 Beurlaubung |
|              | 宁 Zahlungen      | 🔀 Elternbriefe | ៧ Sprechstunden   | 🕲 Stundenplan |
|              | ☆ Krankmeldung   |                |                   |               |
| A Spre       | chstundentermine |                | 🛙 Klassenarbeiten |               |

3. Im angezeigten Kalender können Sie die Klassenarbeitstermine einsehen sowie einen 6-Monats-Plan dru-

### cken.

| Aktuelle | Woche        | < Kalen    | derwoche 22 -> |            |   |            |
|----------|--------------|------------|----------------|------------|---|------------|
|          | Montag       | Dienstag   | Mittwoch       | Donnerstag |   | Freitag    |
| Stunde   | 27.05.2019   | 28.05.2019 | 29.05.2019     | 30.05.2019 |   | 31.05.2019 |
| 1        | 🖸 Mathematik |            |                |            |   |            |
| 2        | 🗹 Mathematik |            |                |            |   |            |
| 3        |              |            |                |            | Q | Schulfest  |
| 4        |              |            |                |            | < | Schulfest  |
| 5        |              |            |                |            |   | Schulfest  |
| 6        |              |            |                |            |   | Schulfest  |
|          |              |            |                |            |   |            |

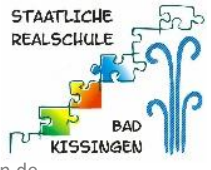

# Elternbriefe empfangen und abrufen

Elternbriefe werden Ihnen per E-Mail zugesandt, wenn Sie Ihre E-Mail-Adresse bei der Anmeldung im Schul-

manager als Benutzername angegeben haben.

**Wichtig:** Bestätigen Sie den Erhalt der Elternbriefe immer mit einem Klick auf den am Ende der E-Mail abgebildeten Link!

Falls Sie diese erneut abrufen möchten, können Sie dies im Schulmanager durchführen.

1. Melden Sie sich mit Ihren Zugangsdaten im Schulmanager auf der Internetseite oder in der App an.

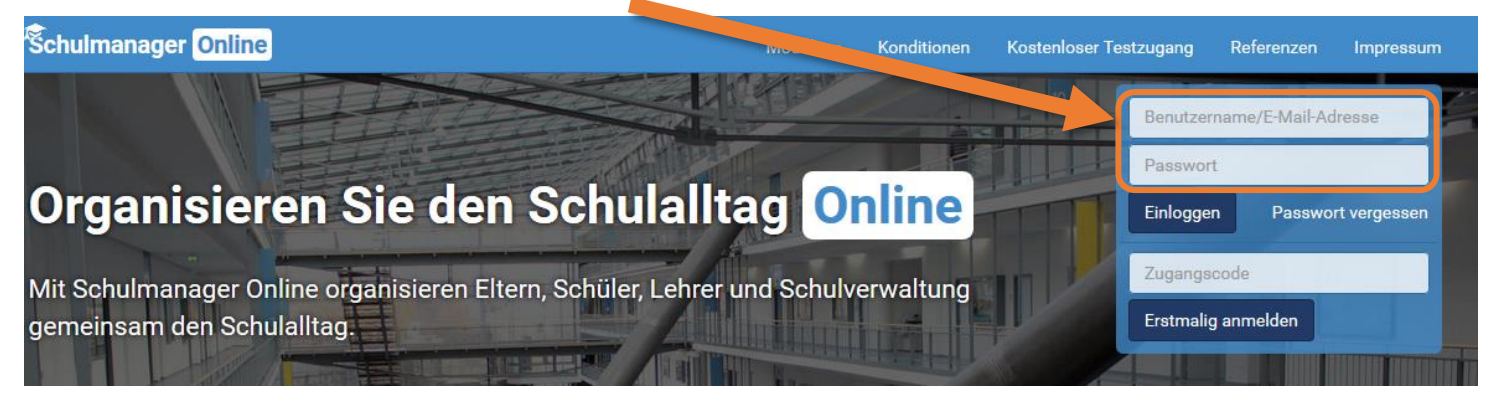

2. Wählen Sie im Hauptmenü die Kachel "Elternbriefe".

| Schulmanager | H Module -       |                |                   |               |
|--------------|------------------|----------------|-------------------|---------------|
|              | 🛗 Kalender       |                | 🗹 Klassenarbeiten | 🖈 Beurlaubung |
|              | 🖶 Zahlungen      | ⊠ Elternbriefe | 🝽 Sprechstunden   | 🕑 Stundenplan |
|              | ☆ Krankmeldung   |                |                   |               |
| A Spre       | chstundentermine |                | 🕅 Klassenarbeiten |               |

Wählen Sie den Elternbrief aus, den Sie lesen möchten klicken Sie auf "Öffnen".
 Angehängte Dateien können Sie durch einen Klick auf den Anhang öffnen.

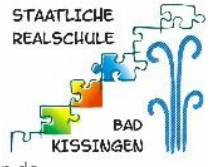

# Rechnungen empfangen und abrufen

Neue Rechnungen werden Ihnen per E-Mail zugesandt, wenn Sie Ihre E-Mail-Adresse bei der Anmeldung im Schulmanager als Benutzername angegeben haben.

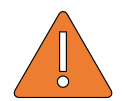

Wichtig: Tragen Sie bei der Überweisung unbedingt genau den angegebenen Verwendungszweck

ein, da die Überweisung sonst nicht Ihrem Kind zugeordnet werden kann.

Falls Sie eine gesendete Rechnung erneut abrufen oder ausdrucken möchten, können Sie dies im Schulmanager durchführen.

1. Melden Sie sich mit Ihren Zugangsdaten im Schulmanager auf der Internetseite oder in der App an.

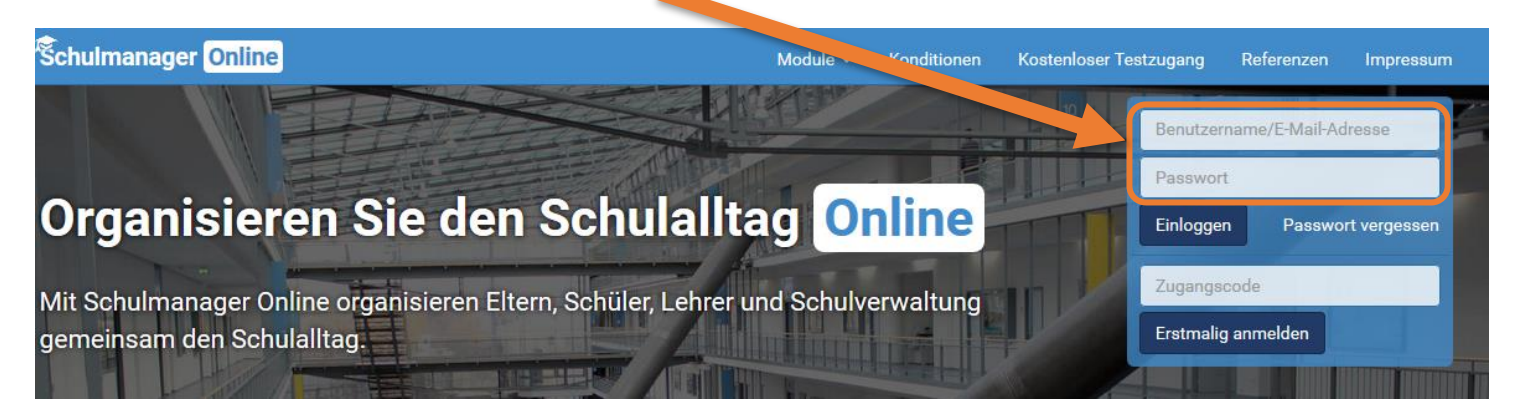

2. Wählen Sie im Hauptmenü die Kachel "Zahlungen".

| Schulmanager | H Module -       |                |                   |               |
|--------------|------------------|----------------|-------------------|---------------|
|              | 🗮 Kalen          | Klassenbuch    | 🗹 Klassenarbeiten | 🖈 Beurlaubung |
|              | 🖶 Zahlungen      | 🔀 Elternbriefe | 📹 Sprechstunden   | 🕲 Stundenplan |
|              | ☆ Krankmeldung   |                |                   |               |
| A Spre       | chstundentermine |                | 🕫 Klassenarbeiten |               |

- 3. Hier sehen Sie alle Rechnungen im Überblick und können wählen, welche Informationen Sie erneut benötigen bzw. ausdrucken wollen.
- 4. Auf der Startseite des Schulmanagers sehen Sie zudem als Erinnerung noch unbezahlte Rechnungen.